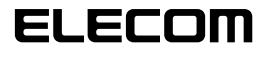

# UNIVERSAL SERIAL BUS

# USB WebCam Manual de configuración

## Antes de la instalación

Antes de instalar esta unidad de controlador, lea lo siguiente.

#### Precauciones para el manejo

• Conecte la cámara Web a un puerto USB que tenga una alimentación de 5V, 500 mA o más.

#### Precauciones para la utilización

- No toque la lente de la cámara Web con los dedos. Si la lente está cubierta de polvo o suciedad, límpiela con un soplador disponible en el comercio.
- Debido a las características del producto, algunos entornos de PC no detectan esta WebCam si están en modo de pausa o de suspensión. Desactive dichos modos al utilizar la WebCam.
- Si el PC no detecta la cámara Web, desconéctela y vuelva a conectarla.
- No instale la cámara en sitios húmedos o de mucho polvo.
- · No someta la cámara Web a impactos fuertes.
- No desarme, repare ni remodele usted mismo la cámara Web.
- No doble ni tire del cable en exceso.
- · No aplique una fuerza excesiva a los conectores.
- Limpie la cámara Web con un paño seco y suave. No utilice benceno, diluyente, alcohol, etc.

### Entorno operativo

Consulte la etiqueta lateral del embalaje.

# Instalación y configuración de la WebCam

## Control de la versión Windows XP ServicePack

Si utiliza Windows Vista, vaya a "Conexión de la WebCam".

Para usar la WebCam con Windows XP, debe tener la última versión de ServicePack. Verifique la versión del paquete de servicios del siguiente modo.

 Abra el menú Inicio, haga clic con el botón secundario en [Mi PC] y luego en [Propiedades]. Aparece en el monitor la ventana "Propiedades del sistema".

#### 2. Controle la versión del paquete de servicios.

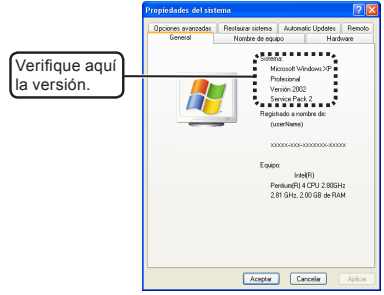

Controle que dispone de la última versión del paquete de servicios. Si tiene una versión anterior, actualice el software en el sitio Actualización de Windows (http:// windowsupdate.microsoft.com/). Para conocer los procedimientos de actualización, consulte el manual del usuario del PC o comuníquese con el fabricante del PC. (Desde diciembre de 2006, la última versión de Service Pack para Windows XP era la SP2.)

## Conexión de la WebCam

**1.** Enchufe el conector USB de la cámara Web en un puerto USB del PC.

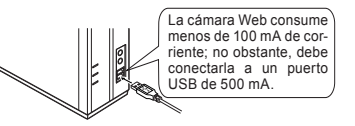

- Es posible desenchufar la cámara Web y volver a enchufarla con el PC encendido.
- Enchufe correctamente el conector USB sin confundir la configuración del perno.
- **2.** Si utiliza Windows XP, aparece el mensaje "Nuevo hardware encontrado" en la bandeja de tareas.

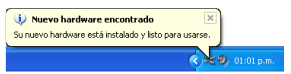

Si utiliza Windows Vista, aparece el mensaje "Los dispositivos están listos para usarse." en la bandeja de tareas.

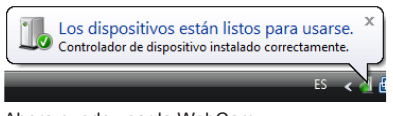

Ahora puede usar la WebCam.

A continuación, controle que aparezca correctamente la imagen de la cámara. Vava a "Control del funcionamiento de la WebCam".

## Control del funcionamiento de la WebCam

Se verifica la imagen con AMCAP del CD-ROM que acompaña la cámara.

- Se incluye AMCAP para verificar la visualización de la imagen. Es una aplicación de Microsoft, pero ni Microsoft ni ELECOM brindan asistencia respecto del funcionamiento o posibles problemas.
- 1. Conecte la cámara Web al PC.
- **2.** Cargue el disco Software y Manual en la unidad de CD-ROM.
- Si utiliza Windows XP, haga clic en "Mi PC" del menú Inicio.
  Si utiliza Windows Vista, haga clic en "Equipo" del menú Inicio.
- 4. Haga doble clic en la unidad de CD-ROM donde insertó el disco en el paso 2.

Aparece una ventana en el monitor, que muestra el contenido del disco.

| 📱 HERC                                                                                                    |                                                    |
|----------------------------------------------------------------------------------------------------|----------------------------------------------------|
| Archive Edicilin Her Favoritos Hernar                                                                      | ientar Ayuda 💐                                     |
| Grack + O + 🔊 🔎 North                                                                                      | da 🜔 Capital 🔠 -                                   |
| Drectin 💡 M PC                                                                                             | × 🖸 >                                              |
|                                                                                                    | Archives almacenados en este equipo                |
| Ver alfumación del colonia Ver alfumación del colonia Agregar a quitar programae Condeir una configuración | Documentos compartidas 📁 Cocumentos de (Juerliana) |
|                                                                                                    |                                                    |
| Otras albas                                                                                                | (Carl Dec Invitio)                                 |
| Sea Place all case doe read                                                                                |                                                    |
| C Pla decursertas                                                                                          | Dispositions can descent aminote estable           |
| Parel de control                                                                                           |                                                    |
| -                                                                                                    | Deer de 356 (Ar)                                   |
| Detales ()                                                                                                 | Sec. 1                                             |
| Marc<br>Carpeta del settena                                                                                |                                                    |

# 5. Haga doble clic en 🔛 AMCAP.

Se inicia la herramienta de captura de video AMCAP.

Si es necesario, puede copiarlo en el disco duro del equipo. 6. Haga clic en el menú Dispositivo y, si utiliza Windows XP, controle que aparezca la marca de verificación al lado de "Dispositivo de vídeo USB" y, si utiliza Windows Vista, que esté al lado de "USB2.0 Camera".

Caso contrario, haga clic en "Dispositivo de vídeo USB" (Windows XP) o "USB2.0 Camera" (Windows Vista).

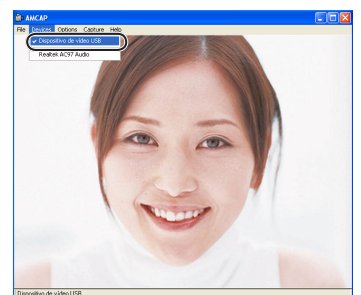

 7. Haga clic en "Preview" del menú "Options" para agregar una marca de verificación.
La imagen capturada por la cámara Web aparece en el monitor.

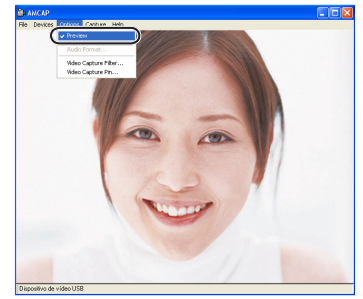

Con esto finaliza el control de funcionamiento de la WebCam.

# **Diagnóstico de problemas**

#### Deseo ajustar la imagen de la WebCam.

Para ello, inicie la aplicación de mensajería y ajuste la imagen desde allí. Para conocer detalles, consulte el manual del usuario o la ayuda de la aplicación de mensajería.

> USB WebCam Manual de configuración

Publicado por ELECOM Corporation. 20 de diciembre de 2006, primera edición.